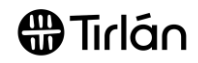

# ORDER & INVOICE STATUS IN ARIBA

This guide is relevant if you need to locate or check the status of your order or invoice in the Ariba portal

| 1. SUPPLIER ARIBA WOR                                                                                                    | KBENCH                                                                                                    |                                                                                                    |                                                                    |
|----------------------------------------------------------------------------------------------------|----------------------------------------------------------------------------------------------------|----------------------------------------------------------------------------------------------------|--------------------------------------------------------------------|
| <ul> <li>The easiest way to access y</li> <li>From your Workber<br/>status.</li> </ul>                                                                 | our Ariba account is via <u>arit</u><br><b>1ch,</b> click on each tile to see                                                                                                    | an overview of your Order                                                                                           | s and Invoices by their                                            |
| Note all Tiles default to sea<br>default of 365 days if prefe<br>Useful <u>PO (Purchase Orde</u>                                                       | arch range which includes<br>erred<br><u>r)</u> categories you may wa                                                                                                    | s the last 31 days but this<br>nt to view on your workbe                                                            | can be expanded to<br>ench;                                        |
| Home Enablement Workb                                                                                                    | ench Orders ~ Fulfillment                                                                                                    | <ul> <li>Invoices &lt; Payments </li> </ul>                                                                         | Catalogs Reports ~                                                 |
| Workbench                                                                                                    |                                                                                                    |                                                                                                    |                                                                    |
| 9<br>Orders<br>Last 365 days                                                                                                    | 3<br>Orders to invoice<br>Last 365 days                                                                                                    | Last 365 days                                                                                                    | O<br>Items to confirm<br>Last 31 days                              |
| <ul> <li>Orders – A list of all</li> <li>Orders to Invoice –</li> <li>Changed Orders –<br/>submitted against th</li> <li>Items to confirm –</li> </ul> | POs within your chosen da<br>- A list of all open POs with<br>A list of all POs that have b<br>le latest version of a PO<br>Orders remaining to confirm<br>you may want to view on y | ite range<br>amounts remaining to be<br>een amended or updated –<br>n (If Order Confirmations an<br>your workbench; | <b>invoiced</b><br>invoices should always be<br>e <i>required)</i> |
| 22                                                                                                    | 7                                                                                                    | 0                                                                                                    | 1                                                                  |
| Invoices                                                                                                    | Rejected invoices                                                                                                    | Invoices pending approval                                                                                           | Approved invoices pending                                          |
| Last 365 days                                                                                                    | Last 365 days                                                                                                    | Last 31 days                                                                                                    | Last 365 days                                                      |
| <ul> <li>Invoices – A list of a</li> <li>Rejected Invoices –</li> <li>Invoices pending a<br/>if Framework PO or</li> </ul>                             | all invoices which have beer<br>– See page 6 below<br>I <b>pproval</b> – A list of all invoid<br>Goods Receipt match if Sta                                                          | n submitted within your cho<br>es awaiting approval (eithe<br>indard PO)                                            | sen date range<br>r from Business Approver                         |

 Approved invoices pending payment –Invoices released for payment as per your agreed payment terms

Tirlán

|                                                |              |                                | KEY BENEFITS              | 5                         |             |                  |
|------------------------------------------------|--------------|--------------------------------|---------------------------|---------------------------|-------------|------------------|
| You can now s                                  | earch yo     | ur Ariba d                     | ocuments by:              |                           |             |                  |
| PO Number                                      | or Status    |                                |                           |                           |             |                  |
| Invoice Num     Creation Da                    | iber or Sta  | atus                           |                           |                           |             |                  |
| <ul> <li>Value</li> </ul>                      | le           |                                |                           |                           |             |                  |
| You can expor                                  | t your se    | arch result                    | ts to excel, to as        | sist with reporting       |             |                  |
|                                                |              |                                |                           |                           |             |                  |
| OCATING YOUR D                                 | OCUMEN       | T IN THE V                     | VORKBENCH                 |                           |             |                  |
|                                                |              |                                |                           |                           |             |                  |
|                                                |              |                                |                           |                           |             |                  |
| Select the relevant      Oliginal Egitt Filter | ant tile for | the docume                     | ent type you are ti       | rying to locate (Orders / | Invoices)   |                  |
| Click Edit Filter     Enter the docum          | oont numh    | or in the Or                   | der Number / Inv          | nice Number field         |             |                  |
| <ul> <li>Click Apply</li> </ul>                |              |                                |                           |                           |             |                  |
|                                                |              |                                |                           |                           |             |                  |
| Vorkbench                                      |              |                                |                           |                           | •           |                  |
|                                                |              | 122                            |                           |                           |             |                  |
| 23                                             | 1            | 4                              | 2                         | 24                        |             | 5                |
| Ordoro                                         | Orders to    | Involco                        | Changed orders            | Invoices                  | D           |                  |
| Orders                                         | Orders to    | Invoice                        | Changed orders            | invoices                  | R           | ejected invoices |
| Last 365 days                                  | Last 36      | 5 days                         | Last 365 days             | Last 365 days             |             | Last 365 days    |
| (4.4)                                          |              |                                |                           |                           | -           |                  |
| orders to invoice (14)                         |              |                                |                           |                           |             |                  |
| Zedit filter                                   |              |                                |                           |                           |             |                  |
| Customers                                      |              | Order numbers                  |                           | Creation date             |             | Order status     |
| Select or type selections                      | ß            | Type selectio                  | n                         | Last 365 days             | ~           | Include 🗸        |
|                                                |              | <ul> <li>Partial ma</li> </ul> | tch 🔿 Exact match         |                           |             |                  |
| Purchasing organizations                       |              | Customer locat                 | ions                      | Order type                |             | Routing status   |
| Select or type selections                      | ß            | Type selection                 | n                         | All                       | ×           | All              |
|                                                |              |                                |                           | Show hidden orders only   |             | 22               |
|                                                |              |                                |                           |                           |             |                  |
| You have the or                                | otion to ex  | pand your s                    | earch date range          | to up to 365 days by up   | dating the  | e 'Creation      |
| Date' field                                    |              |                                | earen aare range          |                           |             |                  |
| • Note document                                | s that are   | e older than                   | <b>n 365 days</b> will ne | ed to be searched by e    | ntering the | e PO/Invoid      |
| number in the <b>O</b>                         | rder Num     | nber / Invoi                   | ce Number field           |                           |             |                  |
|                                                |              |                                |                           |                           |             |                  |
|                                                |              |                                |                           |                           |             |                  |

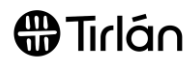

| Workbench                                                                       |                                                                                                    |                                                                                                    |                                                              |                        |                                                                                                    | ቀየቀ                                                   | Customiz  |
|---------------------------------------------------------------------------------|----------------------------------------------------------------------------------------------------|----------------------------------------------------------------------------------------------------|--------------------------------------------------------------|------------------------|----------------------------------------------------------------------------------------------------|-------------------------------------------------------|-----------|
| 9                                                                               | 3                                                                                                    | 1                                                                                                    |                                                              | 22                     | 7                                                                                                    | 0                                                     |           |
| Orders                                                                          | Orders to invoice                                                                                              | Changed                                                                                                    | orders                                                       | Invoices               | Rejected invoices                                                                                                    | Invoices pending approval                             | ,         |
| Last 365 days                                                                   | Last 365 days                                                                                                  | Last 365                                                                                                    | days                                                         | Last 365 days          | Last 365 days                                                                                                    | Last 31 days                                          |           |
| nvoices (22)<br>> Edit filter   Save filter                                     | Last 365 days                                                                                                  |                                                                                                    |                                                              |                        |                                                                                                    |                                                       |           |
|                                                                                 |                                                                                                    |                                                                                                    |                                                              |                        |                                                                                                    |                                                       | ¢۴ 📾      |
| De                                                                              | Invoice Cust                                                                                                   | omer Refe                                                                                                    | erence Source<br>Document                                    | Date 🗸                 | Amount Routing                                                                                                    | g Status Invoice                                      | e S Acti  |
| You can     are relev                                                           | also customiz<br>vant to you                                                                                   | e your search                                                                                                    | results view                                                 | by clicking            | on 'settings' to inclu                                                                                                    | ude only colum                                        | ns tl     |
| Vorkbench                                                                       |                                                                                                    |                                                                                                    |                                                              |                        |                                                                                                    | ¢                                                     | ၛႝၟCustom |
| 9                                                                               | 3                                                                                                    | 1                                                                                                    | 22                                                           | -                      | 7 0                                                                                                    | 1                                                     |           |
| Orders<br>Last 365 days                                                         | Orders to invoice<br>Last 365 days                                                                             | Changed orders<br>Last 365 days                                                                                                    | Invoices<br>Last 365 days                                    | Rejecte                | d invoices Invoices pending approv<br>1855 days Last 31 days                                                                                                    | val Approved invoices per<br>payment<br>Last 365 days | nding     |
|                                                                                 |                                                                                                    |                                                                                                    |                                                              |                        |                                                                                                    |                                                       |           |
| e-Item Credit Memo                                                              | Invoice Number<br>Test MJA RV                                                                                  | Customer<br>Glanbia Plc                                                                                                    | Reference<br>4503859779                                      | Date ↓<br>Feb 18, 2022 | Amount<br>€-330.58 EUR                                                                                                    | Invoice Status<br>Rejected                            | Ac        |
| e-Item Credit Memo Use the                                                      | Invoice Number<br>Test MJA RV                                                                                  | Customer<br>Glanbia Ptc                                                                                                    | Reference<br>4503859779<br>settings to t                     | Date U<br>Feb 18, 2022 | Amount<br>c-330.58 EUR                                                                                                    | Invoice Status                                        | Act       |
| e-Item Credit Memo  • Use the able setting able columns                         | Invoice Number<br>Test MJA RV<br>drag & drop oj                                                                | Glanbia PIC                                                                                                    | Reference<br>4503859779<br>settings to t                     | Date U<br>Feb 18, 2022 | Amount<br>e-330.58 EUR<br>view to suit you!                                                                                                    | Invoice Status Rejected                               | Act       |
| e-Item Credit Memo<br>• Use the<br>able setting<br>ble columns<br>ate and time  | Invoice Number<br>Test MJA RV<br>drag & drop of<br>Use dra<br>Available                                        | Customer<br>Glanbia Ptc<br>ption in Table<br>sg and drop to d<br>≥ columns                                                                                                    | Reference<br>4503859779<br>Settings to t                     | Date ↓<br>Feb 18, 2022 | Amount<br>c-330.58 EUR<br>riew to suit you!<br>s to be displayed and to<br>Displayed columns                                                                                                    | Invoice Status<br>Rejected                            | Act       |
| e-item Credit Memo e-item Credit Memo ble setting ble columns ate and time      | Invoice Number<br>Test MJA RV<br>drag & drop oj<br>Use dra<br>Avaitable<br>Origin                              | Glanbia Ptc<br>Glanbia Ptc<br>ag and drop to of<br>columns                                                                                                    | Reference<br>4503859779<br>settings to t                     | Date U<br>Feb 18, 2022 | Amount<br>e-330.58 EUR<br>view to suit you!<br>s to be displayed and t<br>Displayed columns<br>Type                                                                                                    | Invoice Status Rejected heir order                    | Act       |
| e-item Credit Memo<br>• Use the<br>able setting<br>ble columns<br>ate and time  | Invoice Number<br>Test MJA RV<br>drag & drop of<br>Use dra<br>Available<br>Origin<br>Sett E                    | Customer<br>Glambia Ptc<br>Definin Table                                                                                                    | Reference<br>4503859779<br>Settings to t<br>configure the ta | Date 4<br>Feb 18, 2022 | Amount<br>e-330.58 EUR<br>riew to suit you!<br>s to be displayed and to<br>Displayed columns<br>Type<br>Invoice Number                                                                                                    | Invoice Status Rejected heir order                    | Ac        |
| e-item Credit Memo<br>• Use the<br>able setting<br>ble columns<br>ate and time  | Invoice Number<br>Test MJA RV<br>drag & drop o<br>Use dra<br>Available<br>Origin<br>Setf E<br>Source           | Customer<br>Glambia Ptc<br>ag and drop to d<br>e columns<br>sitting<br>:e Document                                                                                                    | Reference<br>4503859779<br>settings to t<br>configure the ta | Date U<br>Feb 18, 2022 | Amount<br>e-330.58 EUR<br>view to suit you!<br>s to be displayed and t<br>Displayed columns<br>Type<br>Invoice Number<br>Customer                                                                                                    | Invoice Status Rejected heir order                    |           |
| e-item Credit Memo<br>• Use the<br>able setting<br>ble columns<br>ate and time  | Invoice Number<br>Test MJA RV<br>drag & drop of<br>Use dra<br>Available<br>Origin<br>Setf E<br>Source<br>Routi | Customer<br>Glambia PIC<br>ag and drop to of<br>a columns<br>3illing<br>:e Document<br>ng Status                                                                                                    | Reference<br>4503859779<br>Settings to t<br>configure the ta | Date U<br>Feb 18, 2022 | Amount<br>e-330.58 EUR<br>riew to suit you!<br>s to be displayed and to<br>Displayed columns<br>Type<br>Invoice Number<br>Customer<br>Reference                                                                                                    | Invoice Status Rejected heir order                    | >         |
| e-item Credit Memo<br>• Use the<br>able setting<br>ble columns<br>ate and time  | Invoice Number<br>Test MJA RV<br>drag & drop o<br>Use dra<br>Available<br>Origin<br>Setf E<br>Source<br>Routi  | Customer<br>Glambia Ptc<br>ag and drop to d<br>a columns<br>columns<br>d<br>Billing<br>ce Document<br>ng Status                                                                                                    | Reference<br>4503859779<br>settings to t                     | Date U<br>Feb 18, 2022 | Amount<br>e-330.58 EUR<br>view to suit you!                                                                                                    | Invoice Status Rejected                               | Ac        |
| e-Item Credit Memo<br>• Use the<br>able setting<br>ble columns<br>ate and time  | Invoice Number<br>Test MJA RV<br>drag & drop of<br>Use dra<br>Available<br>Origin<br>Setf E<br>Source<br>Routi | Customer<br>Glambia PIC<br>ag and drop to d<br>e columns<br>3illing<br>2e Document<br>ng Status                                                                                                    | Reference<br>4503859779<br>Settings to t<br>configure the ta | Date U<br>Feb 18, 2022 | Amount<br>c-330.58 EUR<br>riew to suit you!<br>s to be displayed and t<br>Displayed columns<br>Type<br>Invoice Number<br>Customer<br>Reference<br>Date<br>Amount                                                                                                    | Invoice Status Rejected                               | Ac        |
| e-item Credit Memo<br>• Use the<br>able setting<br>ble columns<br>ate and time  | Invoice Number<br>Test MJA RV<br>drag & drop o<br>Use dra<br>Available<br>Origin<br>Setf E<br>Source<br>Routi  | Customer<br>Glambia Ptc<br>ag and drop to d<br>columns<br>columns<br>31Iting<br>32 Document<br>ng Status                                                                                                    | Reference<br>4503859779<br>settings to t                     | Date U<br>Feb 18, 2022 | Amount<br>c-330.58 EUR<br>riew to suit you!<br>s to be displayed and to<br>Displayed columns<br>Type<br>Invoice Number<br>Customer<br>Reference<br>Date<br>Amount<br>Invoice Status                                                                                                    | Invoice Status Rejected                               | Acc       |
| e-item Credit Memo<br>- Use the<br>able setting<br>ble columns<br>ate and time  | Invoice Number<br>Test MJA RV<br>drag & drop of<br>Use dra<br>Available<br>Origin<br>Setf E<br>Source<br>Routi | Customer<br>Glambia PIC<br>ag and drop to de<br>e columns<br>3Illing<br>20 Document<br>ng Status                                                                                                    | Reference<br>4503859779<br>Settings to t                     | Date U<br>Feb 18, 2022 | Amount<br>c-330.58 EUR<br>riew to suit you!<br>s to be displayed and to<br>Displayed columns<br>Type<br>Invoice Number<br>Customer<br>Customer<br>Reference<br>Date<br>Amount<br>Invoice Status<br>Submission Method                                                                                                    | Invoice Status Rejected                               | Acc       |
| e-item Credit Memo<br>• Use the<br>able setting<br>ble columns<br>ate and time  | Invoice Number<br>Test MJA RV<br>drag & drop o<br>Available<br>Origin<br>Setf E<br>Source<br>Routi             | Customer<br>Glambia PIC<br>ag and drop to d<br>e columns<br>de columns<br>de colu | Reference<br>4503859779                                      | Date U<br>Feb 18, 2022 | Amount<br>e-330.58 EUR<br>ciew to suit you!<br>ciew to suit you!<br>ciev to suit you!<br>ciev to suit you?<br>ciev to suit you?<br>ciev to su | Invoice Status Rejected                               | Acc       |
| e-Item Credit Memo<br>e Use the<br>able setting<br>ble columns<br>ate and time  | Invoice Number<br>Test MJA RV<br>drag & drop o<br>Use dra<br>Avaitable<br>Source<br>Routin                     | Customer<br>Glambia PIC                                                                                                    | Reference<br>4503859779<br>settings to t                     | Date U<br>Feb 18, 2022 | Amount<br>e-330.58 EUR<br>riew to suit you!<br>s to be displayed and to<br>Displayed columns<br>Type<br>Invoice Number<br>Customer<br>Customer<br>Reference<br>Date<br>Amount<br>Invoice Status<br>Submission Method                                                                                                    | Invoice Status Rejected                               | Ac        |
| e-Item Credit Memo<br>• Use the<br>able setting<br>able columns<br>ate and time | Invoice Number<br>Test MJA RV<br>drag & drop of<br>Available<br>Origin<br>Setf E<br>Source<br>Routi            | Customer<br>Glambia PIC<br>ag and drop to d<br>a columns<br>d<br>Billing<br>ce Document<br>ng Status                                                                                                    | Reference                                                    | Date U<br>Feb 18, 2022 | Amount<br>c-330.58 EUR<br>riew to suit you!<br>s to be displayed and to<br>Displayed columns<br>Type<br>Invoice Number<br>Customer<br>Reference<br>Date<br>Amount<br>Invoice Status<br>Submission Method                                                                                                    | Invoice Status Rejected                               |           |

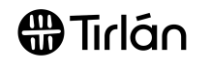

# 2. PURCHASE ORDERS

Within the 'Orders' tile you may see POs with the below Status: New – PO is approved but not yet receipted (ie GRN\* not yet booked/delivery of goods/services not 0 confirmed) Received - PO has been receipted / GRN booked - i.e. receipt of delivery of goods/services has 0 been **confirmed** by the Tirlan PO requester Partially Received – PO has been partially receipted / GRN booked – i.e. receipt of delivery of some 0 of the goods/services included on this PO have been confirmed by the Tirlan PO requester Invoiced - PO is fully invoiced - no further invoices can be submitted 0 Changed – PO has been amended, please refer to the Changed Orders tile to submit your invoice 0 against the latest version of the PO Cancelled - PO has been cancelled and is not available to invoice against 0 Workbench 상 Customize 3 9 1 22 7 1  $\left( \right)$ Orders Orders to invoice Changed orders Invoices Rejected invoices Invoices pending approval Approved invoices pending payment Last 365 days Last 365 day Last 365 days Last 365 day Last 365 days Last 365 days Last 31 days Orders (9) > Edit filter | Save filter | Last 365 days Yer ſ. , Order Status Order Number Date 🗸 Customer Amount Invoiced Amount Actions 4590058455 Partially Received €742.99 EUR Aug 23, 2021 4590058454 €150.18 EUR Aug 23, 2021 Changed 4590058453 Aug 23, 2021 Invoiced €150.18 EUR €150.18 EUR 4590009492 Partially Received €586.50 EUR Jul 7, 2021 4590009491 €108.60 EUR Jul 7, 2021 Partially Received 4790001808 Undisclosed Jun 24, 2021 New 4790001806 Undisclosed Jun 21, 2021 Partially Invoiced €100.00 EUR .... 4790001803 Undisclosed Apr 11, 2021 New 4590009233 €100,000.00 EUR Mar 26, 2021 Partially Invoiced €1.000.00 EUR

#### \*GRN = Goods Receipt Note

# Tirlán

## 3. INVOICE STATUS

Within the 'Invoices' tile you may see Invoices with the below Status:

- Sent Invoices which have been submitted and sent for processing, but are not yet approved for payment
- **Approved** Invoices which have been approved for payment on your vendor account. These will be paid in line with your agreed payment terms
- Paid Invoices which you have received payment for
- Rejected Invoices which have failed due to an error ,or been rejected by the Business Approver

| Workbench                                                    |                             |                          |                  |                                         |                                 |                                                | န်န် င                                            | Customize      |
|--------------------------------------------------------------|-----------------------------|--------------------------|------------------|-----------------------------------------|---------------------------------|------------------------------------------------|---------------------------------------------------|----------------|
| O<br>New orders<br>Last 31 days                              | 2<br>Orders<br>Last 31 days | 1<br>Rejected<br>Last 31 | invoices<br>days | 97<br>Orders to invoice<br>Last 31 days | 110<br>Invoices<br>Last 31 days | 1<br>Invoices pending approval<br>Last 31 days | O<br>Approved invoices<br>payment<br>Last 31 days | pending        |
| Invoices (110) <ul> <li>Edit filter   Save filter</li> </ul> | Last 365 days               |                          |                  |                                         |                                 |                                                | Œ                                                 | <u>ا</u> ه فال |
| Туре                                                         | Invoice Number              | Invoice Status           |                  | Customer                                | Reference                       | Date 🦊                                         | Amount                                            | Actions        |
| Standard Invoice                                             | 9187ERP                     | Approved                 |                  |                                         | 4590009187                      | Mar 11, 2021                                   | €200.00 EUR                                       |                |
| Standard Invoice                                             | 4590009186                  | Paid                     |                  |                                         | 4590009186                      | Mar 11, 2021                                   | €100.00 EUR                                       | •••            |
| Standard Invoice                                             | 4590009185                  | Approved                 |                  |                                         | 4590009185                      | Mar 11, 2021                                   | €200.00 EUR                                       | •••            |
| Standard Invoice                                             | 14590009175                 | Paid                     |                  |                                         | 4590009175                      | Mar 5, 2021                                    | €100.00 EUR                                       |                |
| Standard Invoice                                             | 4790001796                  | Sent                     |                  |                                         | 4790001796                      | Mar 5, 2021                                    | \$20,000.00 USD                                   | •••            |
| Standard Invoice                                             | 4590009175                  | Rejected                 |                  | ند.                                     | 4590009175                      | Mar 5, 2021                                    | €100.00 EUR                                       | •••            |

## INVOICES PENDING APPROVAL

The 'Invoices Pending Approval' tile will display all invoices that are still awaiting approval.

- > For Standard POs the approval may be awaiting a Goods Receipt (GRN), or further information
- > For Framework POs the approval may be pending with your Tirlan Business Approver

The Invoice status will always show as "Sent" here.

| Туре             | Invoice Number  | Customer | Reference  | Date \downarrow | Amount           | Invoice Status |
|------------------|-----------------|----------|------------|-----------------|------------------|----------------|
| Standard Invoice | SS Invoice Test |          | 4900065143 | Jun 14, 2021    | \$100.00 USD     | Sent           |
| Standard Invoice | ZFAR PI Test    |          | 4790001805 | May 20, 2021    | \$106,000.00 USD | Sent           |
| Standard Invoice | test pi change  |          | 4590009339 | May 20, 2021    | \$1,104.00 USD   | Sent           |
| Standard Invoice | 933821          |          | 4590009338 | Apr 29, 2021    | \$1,104.00 USD   | Sent           |
| Standard Invoice | 9336            |          | 4590009336 | Apr 29, 2021    | \$1,104.00 USD   | Sent           |
| Standard Invoice | 459 Reg Test    |          | 4590009270 | Apr 12, 2021    | \$584.00 USD     | Sent           |
|                  |                 |          |            |                 |                  | $\square$      |

From here, the invoice status will automatically progress to 'Approved' or 'Rejected'

#### APPROVED INVOICES PENDING PAYMENT

#### All Unpaid Approved Invoices will appear in this tile.

| Туре             | Invoice Number | Customer | Reference  | Date 🗸       | Amount         | Invoice Status |
|------------------|----------------|----------|------------|--------------|----------------|----------------|
| Standard Invoice | 3335           |          | 4590009335 | Apr 29, 2021 | \$1,104.00 USD | Approved       |
| Standard Invoice | 3334           |          | 4590009334 | Apr 29, 2021 | \$1.104.00 USD | Approved       |
| Standard Invoice | 9333           |          | 4590009333 | Apr 29, 2021 | \$1,104.00 USD | Approved       |
| Standard Invoice | 9231           |          | 4590009231 | Mar 25, 2021 | €200.00 EUR    | Approved       |
| Standard Invoice | 16Mar01        |          | 4790001800 | Mar 16, 2021 | \$800.00 USD   | Approved       |

### **REJECTED INVOICES**

Invoices in this section have either been rejected by the Ariba System due to a technical error or have been rejected by your Tirlan approver for a business reason.

| Туре             | Invoice Number  | Customer | Reference  | Origin   | Date 🗸       | Amount        | Invoice Status |
|------------------|-----------------|----------|------------|----------|--------------|---------------|----------------|
| Standard Invoice | SG attach test  |          | 4590009405 | supplier | Jun 24, 2021 | €110.00 EUR   | Rejected       |
| Standard Invoice | 4590009175      |          | 4590009175 | supplier | Mar 5, 2021  | €100.00 EUR   | Rejected       |
| Standard Invoice | 4590009110      |          | 4590009113 | supplier | Feb 9, 2021  | €1,798.20 EUR | Rejected       |
| Standard Invoice | Park Test       |          | 4590008996 | supplier | Dec 15, 2020 | €340.00 EUR   | Rejected       |
| Standard Invoice | Ship Cost Tst 3 |          | 4900064915 | supplier | Oct 20, 2020 | \$115.50 USD  | Rejected       |

Reasons for System Rejection can include:

- o Multiple VAT/ Tax rates submitted against a single PO line
- Incorrect VAT/ Tax application
- o Other incorrect data entered

Reasons for Business Approver Rejection can include:

- o Incorrect Framework Order Used
- Incorrect quantity/ value submitted

You should have received a Rejection Notification email for each Rejected Invoice which will look like this:

Tirlán

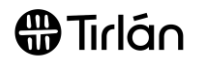

have

| is message o      | 21/05/2021 10:39.                                                                               |
|-------------------|-------------------------------------------------------------------------------------------------|
| wnload pictur     | es. To help protect your privacy, Outlook prevented automatic download of some pictures in this |
| Country           | FR                                                                                              |
| Customer          | tirlan                                                                                          |
| Invoice<br>number | Inv1_19.05.21                                                                                   |
| Invoice<br>Status | Rejected                                                                                        |
| Rejected          | Account 79000 PNFR is blocked for posting                                                       |

#### Once you

identified the reason for the Invoice Rejection, you can amend and resubmit this document in the following way:

- 1. Locate the Rejection Notification email (as above)
- 2. Click 'View Invoice'
- 3. Click 'Edit and Resubmit'
- 4. Amend the required data and resubmit your invoice

# FAQ'S / USEFUL INFORMATION

- You can find your payment terms on the original Purchase Order email you received in the 'Payment Terms' section.
- Remittance information for payments is not visible in Ariba, but will be emailed to your nominated email address. If you are not receiving these please contact <u>purchasedata@tirlan.ie</u> to request this be updated.